# Setting-Up Your Hurford Youth Fellowship Application Account

#### Step 1.

a. Visit our online application portal: <u>https://www.nedfellowships.org/</u>

#### Step 2.

a. Click on "Create a new account."

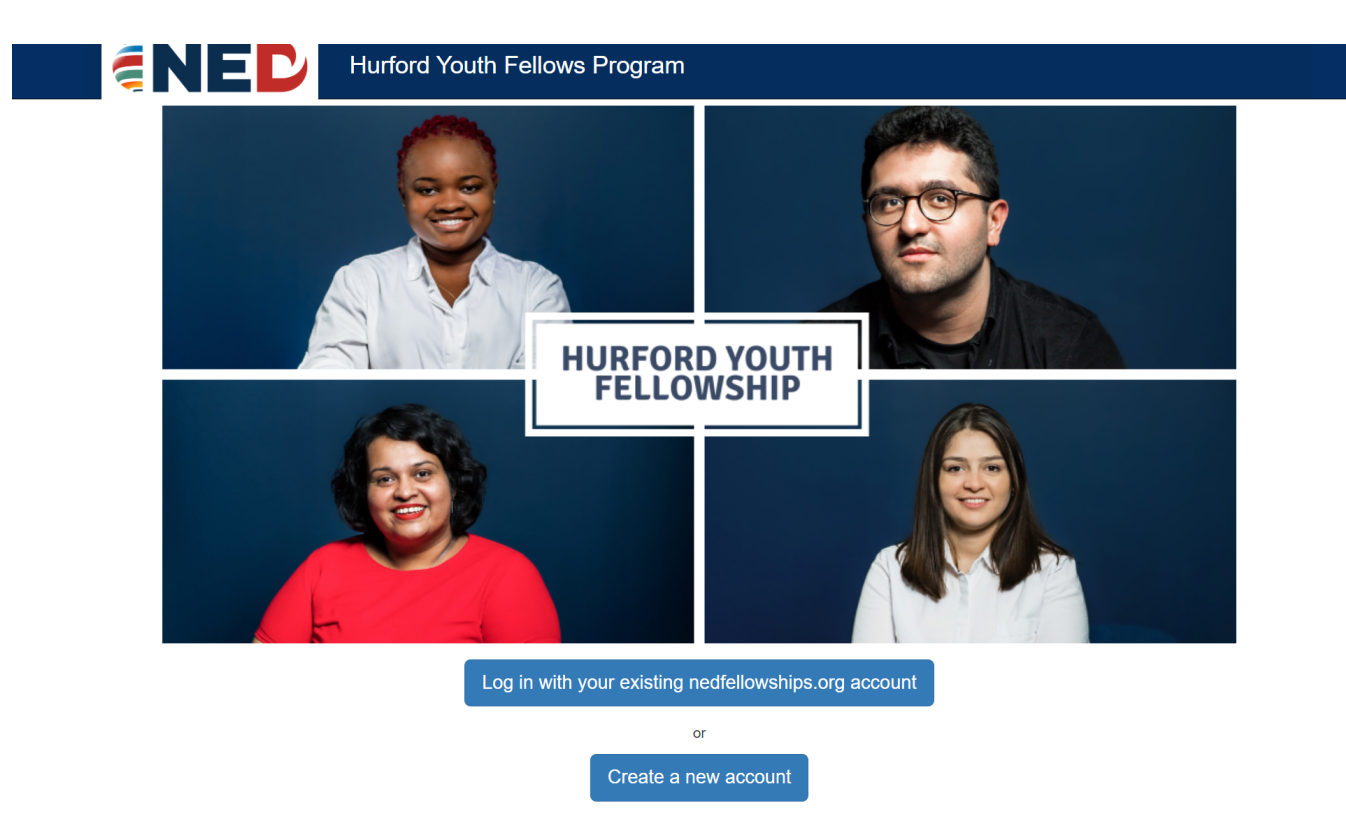

Setting-Up Your Hurford Youth Program Application Account

b. Enter your email address on the Registration page.

|                                                        | th Fellows Program                                |
|--------------------------------------------------------|---------------------------------------------------|
| Registration                                           |                                                   |
| Please provide us your email address. We will send you | u a message to continue the registration process. |
| Email address <sup>4</sup>                             | τ                                                 |
| Return Home                                            | Submit                                            |
| © 2023 - National Endowment for Democracy              | Need help? Please contact youthfellows@ned.org.   |

### Step 3.

a. A confirmation link will be sent to the email you provided from <u>noreply@nedfellowships.org</u>. Please check your spam folder if you do not see an email.

| <b>ENED</b>                       | Hurford Youth Fellows Program                                                    |                                                 |
|-----------------------------------|----------------------------------------------------------------------------------|-------------------------------------------------|
| Confirmation                      |                                                                                  |                                                 |
| Please check your inbox for a co  | nfirmation email. Click the link in the email to continue creating your account. |                                                 |
| © 2023 - National Endowment for [ | Democracy                                                                        | Need help? Please contact youthfellows@ned.org. |

b. Click the link provided in the confirmation email.

Please click this link to complete your account creation at nedfellowships.org.

If you did not request an account at nedfellowships.org, you may safely ignore this message.

Thank you and good luck.

NED Fellowships Team.

c. You'll be brought to a webpage where you will create a username and password.

| quirements:                      |                                                                                                    |
|----------------------------------|----------------------------------------------------------------------------------------------------|
|                                  |                                                                                                    |
|                                  |                                                                                                    |
| blowing 4 types of characters    |                                                                                                    |
| 5                                |                                                                                                    |
|                                  |                                                                                                    |
|                                  |                                                                                                    |
| $+ = [] \{\}   (. , . ? ? ~ ())$ |                                                                                                    |
|                                  |                                                                                                    |
| contact email kabowdm@ned.org    |                                                                                                    |
| Username*                        | @nedfellowships.org                                                                                                    |
| Password*                        |                                                                                                    |
| n password*                      |                                                                                                    |
|                                  |                                                                                                    |
| C                                | <pre>tollowing 4 types or characters:<br/>+ = [] {} [\:',.?/`~"()<br/>Contact email kabowdm@ned.org<br/>Username*<br/>Password*<br/>m password*</pre> |

d. Click 'Continue to Login' when you create a new account successfully.

| Congratulations!                                                                                           |                                                         |
|----------------------------------------------------------------------------------------------------|---------------------------------------------------------|
| You have successfully created your nedfellowships.org account. After you click continue below, you will be | prompted to log in and begin creating your application. |
| Be sure to log in using your full username kabowdm@nedfellowships.org.                                     |                                                         |
| CONTINUE TO LOGIN                                                                                          |                                                         |
| © 2018 - National Endowment for Democracy                                                                  | Need help? Please contact fellowships@ned.org.          |

e. To sign in, enter your created username ending with @nedfellowships.org. <u>Do not enter your personal email</u> <u>address.</u> Insert your created password when prompted afterwards.

| Netional Endowment<br>for Democracy<br>Supporting freedom usual the world                                                                                                    | NEID National Endowment<br>for Democracy<br>Supporting freedow would the world                                                                                                    |
|----------------------------------------------------------------------------------------------------|----------------------------------------------------------------------------------------------------|
| Sian in                                                                                                    | ← kabowdm@nedfellowships.org                                                                                                    |
| username@nedfellowships.org                                                                                                    | Enter password                                                                                                    |
| Can't access your account?                                                                                                    | Password<br>Forgot my password<br>Sign in                                                                                                    |
| Please sign in using your username ending in<br>@nedfellowships.org, not your personal email<br>address. This system is restricted to NED authorized<br>users. Unauthorized access is a violation of the law. If<br>you have any questions, email fellowships@ned.org. | Please sign in using your username ending in<br>@nedfellowships.org, not your personal email<br>address. This system is restricted to NED authorized<br>users. Unauthorized access is a violation of the law. If<br>you have any questions, email fellowships@ned.org. |

#### Step 4.

a. More information will be required when you log in for the first time. When prompted, click the 'Next' button.

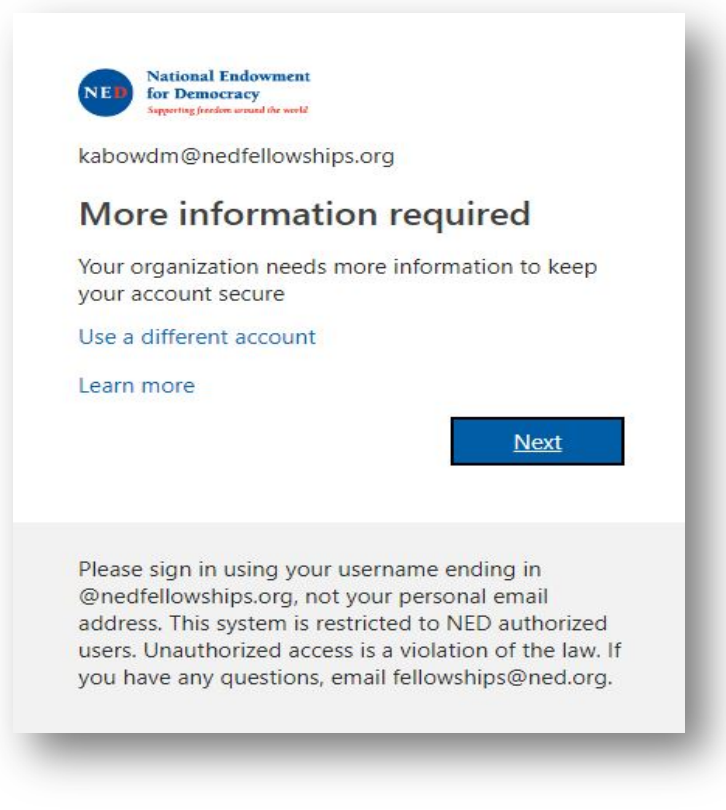

b. You'll be asked to authenticate your phone number AND your email address.
 If you forget your password to the account, you'll be able to regain access using these methods.
 Remember that you'll only have 15 minutes to complete each task in this step, or you'll be automatically signed out.

| Keep your account secure                                                                                                    | United States (+1)<br>Afghanistan (+93)<br>Albania (+355)<br>Algeria (+213)<br>COUNT SECURE                                                                                                    |
|----------------------------------------------------------------------------------------------------|----------------------------------------------------------------------------------------------------|
| Method 1 of 2: Phone 2 Phone Email                                                                                                    | American Samoa (+1684)<br>Andorra (+376)<br>Angoila (+244)<br>Anguila (+1264)<br>Antarctica (+672)<br>Antigua and Barbuda (+1268)<br>Expail                                                                                                    |
| Phone         You can prove who you are by answering a call on your phone or texting a code to your phone.         What phone number would you like to use?         United States (+1)         Enter phone number         Image: Text me a code         Call me         Message and data rates may apply. Choosing Next means that you agree to the Terms of service and Privacy and cookies statement. | Argentina (+54)       Chinan         Argentina (+54)       Chinan         Argentina (+54)       Finan         Aruba (+297)       Ascension Island (+247)         Austria (+43)       Ascerbaijan (+994)         Bahamas, The (+1242)       Bahrain (+973)         Bangladesh (+880)       Enter phone number         Image: Control of the states (+1)       Enter phone number         Call me       Message and data rates may apply. Choosing Next means that you agree to the Terms of service and Privacy and cookies statement. |
| Next                                                                                                    | Next                                                                                                    |
| Lwant to set up a different method Skip setup                                                                                                    | Lwant to set up a different method Skip setup                                                                                                    |

| Your organization requires you to set up the following methods of proving who you are. |            |
|----------------------------------------------------------------------------------------|------------|
| Method 1 of 2: Phone                                                                   | e          |
| 2<br>Phone                                                                             | 2<br>Email |
| Phone                                                                                  |            |
| We just sent a 6 digit code to +1 2024606924. Enter the code bel                       | low.       |
| Resend code                                                                            | Back Next  |
| l want to set up a different method                                                    | Skip setup |

Keep your account secure

| Keep your accou                                        | INT SECURE         |
|--------------------------------------------------------|--------------------|
| Method 1 of 2: Ph                                      | one 2<br>Empil     |
| Phone                                                  | LTIMO              |
| SIMS verified. Your phone was registered successfully. |                    |
|                                                        | Next<br>Skin setup |

| Keep your account s                 | ecure      |
|-------------------------------------|------------|
| Method 2 of 2: Email                |            |
| Phone                               | Email      |
| Email                               |            |
| What email would you like to use?   |            |
|                                     | Next       |
| I want to set up a different method | Skip setup |

d. You'll receive a 6 figure code in your email. Don't forget to check your spam if you do not receive an email.

| Verify your email address                                                                                     |                                                                                                    |
|----------------------------------------------------------------------------------------------------|----------------------------------------------------------------------------------------------------|
| Thanks for verifying your <a href="mailto:example@nedfellowships.org">example@nedfellowships.org</a> account! |                                                                                                    |
| Your code is: 066808                                                                                          |                                                                                                    |
| Sincerely,<br>NED Fellowships                                                                                 |                                                                                                    |
| This message was sent from an unmonitored email address. Please do not reply to this message.                 | Paymodel<br>by the work<br>so the work<br>detailed for the<br>detailed for<br>help prefet<br>were preset. |

- e. Enter the code in the designated box and click 'Verify.'
- f. Once your phone AND mail is authenticated you'll be able to login to your account.

account recovery portion, by clicking the 'Done' button.

| Keep your account secure                                                                |                                           |  |
|-----------------------------------------------------------------------------------------|-------------------------------------------|--|
| Your organization requires you to set up the following methods of proving who you are.  |                                           |  |
| Method 2                                                                                | of 2: Done                                |  |
|                                                                                         |                                           |  |
| Phone                                                                                   | Email                                     |  |
| Success!                                                                                |                                           |  |
| Great job! You have successfully set up your security in <b>Default sign-in method:</b> | fo. Choose "Done" to continue signing in. |  |
| Phone<br>+1 2024606924                                                                  |                                           |  |
| Email<br>zacb@ned.org                                                                   |                                           |  |
|                                                                                         | Done                                      |  |
|                                                                                         |                                           |  |

Finally, if you're signed out because of time restraints, close the browser and restart it before you attempt to sign in again.

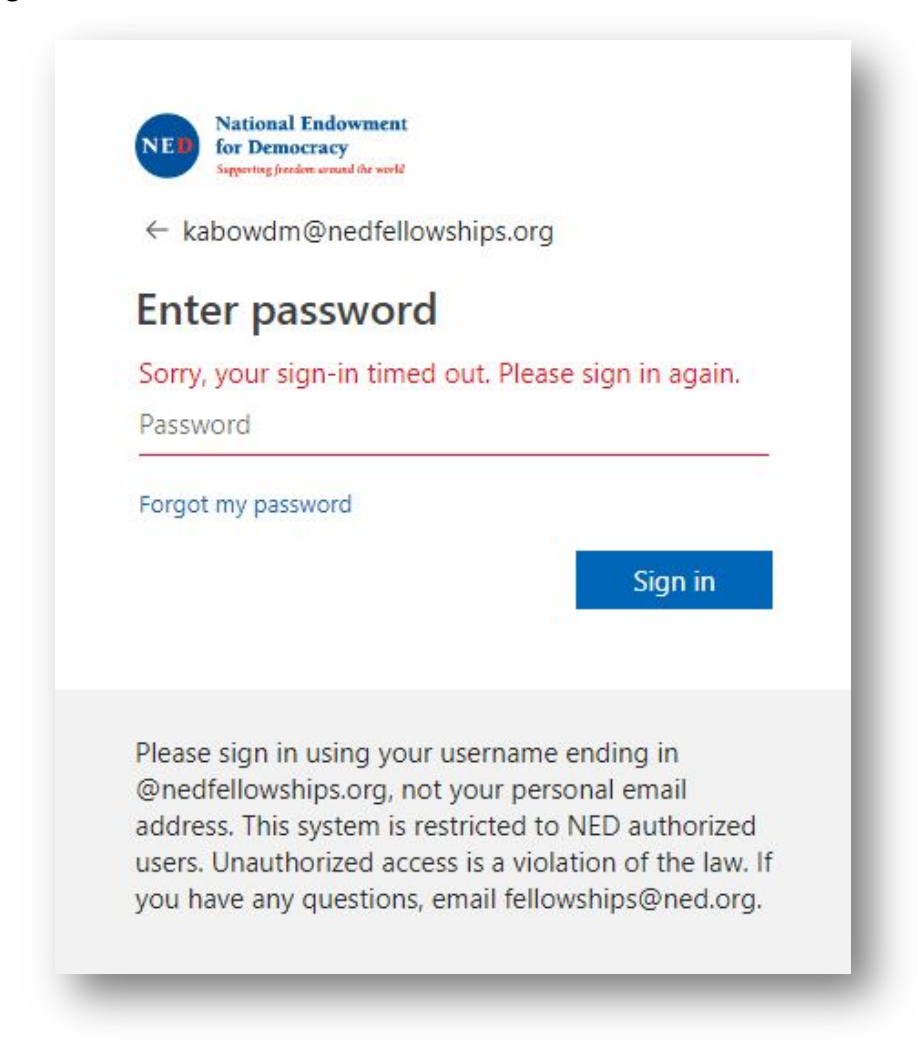

### Step 5.

a. When you're ready, sign in with your username@nedfellowships.org and password.

| Supporting freedow around the work?                                                                                                    | ← kabowdm@nedfellowships.org                                                                                                    |
|----------------------------------------------------------------------------------------------------|----------------------------------------------------------------------------------------------------|
| Sign in                                                                                                    | Enter password                                                                                                    |
| kabowdm@nedfellowships.org                                                                                                    |                                                                                                    |
| Can't access your account?                                                                                                    | Forgot my password Sign in                                                                                                    |
| Please sign in using your username ending in<br>@nedfellowships.org, not your personal email<br>address. This system is restricted to NED authorized<br>users. Unauthorized access is a violation of the law. If<br>you have any questions, email fellowships@ned.org | Please sign in using your username ending in<br>@nedfellowships.org, not your personal email<br>address. This system is restricted to NED authorized<br>users. Unauthorized access is a violation of the law. If<br>you have any questions email fellowships@ned org |

b. Begin your application by clicking start.

| Fellowship Type and Session                                                                    |                |
|------------------------------------------------------------------------------------------------|----------------|
|                                                                                                | Click to Start |
| General Information                                                                            |                |
| Supply general applicant information, including name, citizenship, date of birth, gender, etc. |                |
| Contact Information                                                                            |                |
| Supply detailed phone, email, and address information.                                         |                |
| English Language Proficiency                                                                   |                |
| Please provide an accurate assessment of your English language proficiency.                    |                |
| Fellowship Information                                                                         |                |
| Project Proposal Information                                                                   |                |
| Resume Information                                                                             |                |
| Reference Information                                                                          |                |
|                                                                                                |                |

### If you have any further questions, email <u>youthfellows@ned.org</u>

# Good luck on your application!